# **Gift Box**

In this project you will make a Scratch project that can unlock a virtual gift box by recognizing your face.

You will train a machine learning model to recognize your face so that it only unlocks the box for the right person.

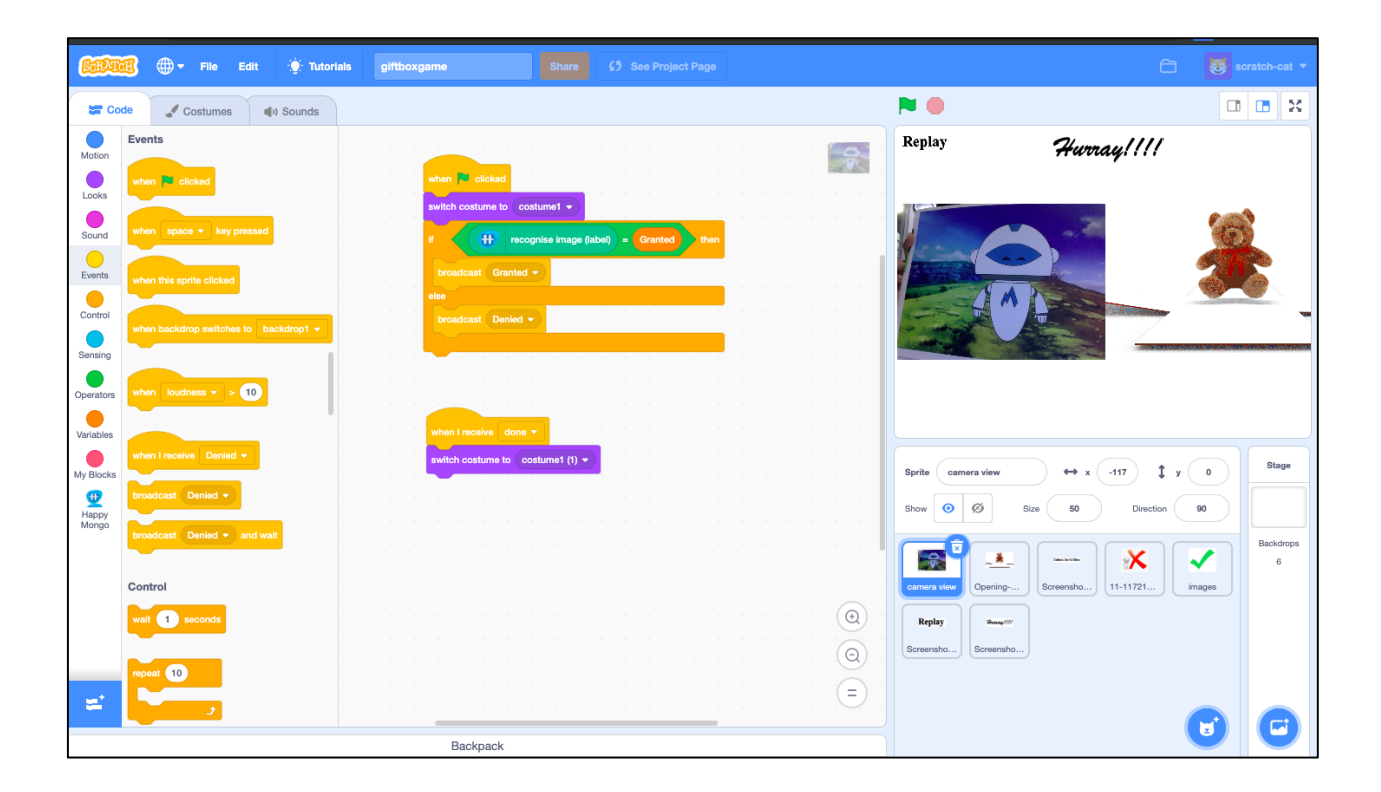

- 1. Go to <u>https://happymongo.com</u> in a web browser.
- 2. Click on the "menu" button.

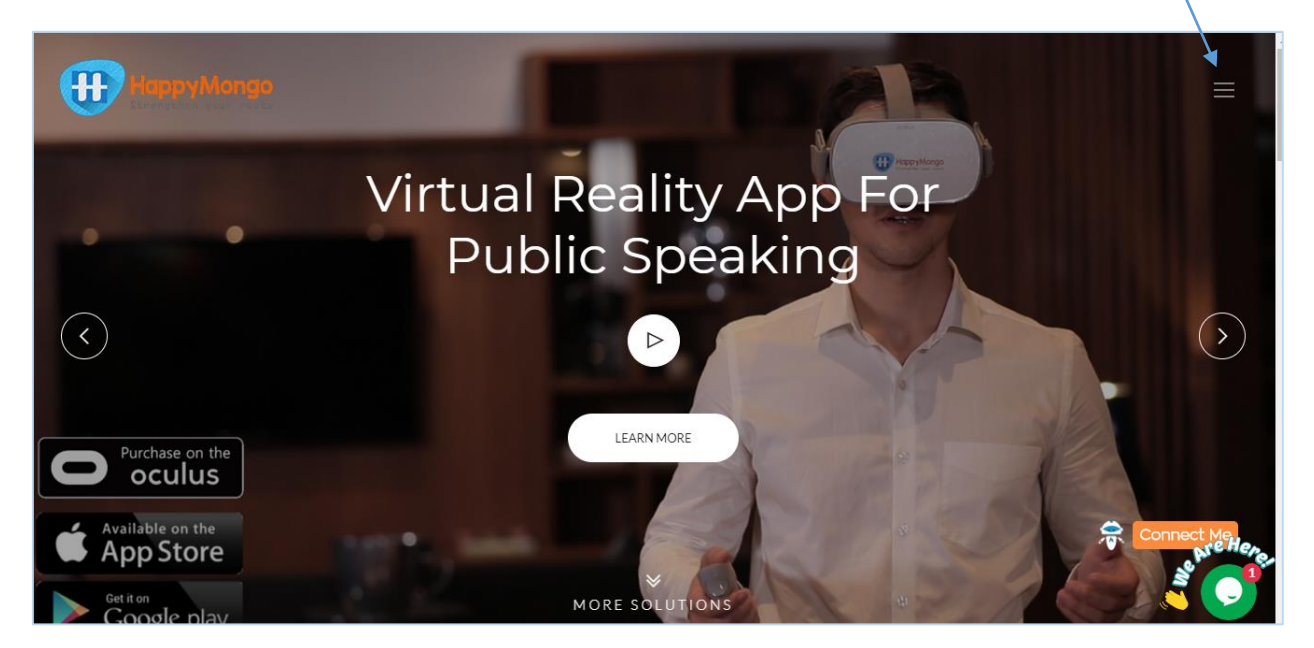

3. Click on "AI/ML" button.

| HappyMongo<br>Strengthen your roots | $(\uparrow)$         |
|-------------------------------------|----------------------|
| Team                                | Home ——              |
| Contact Us                          | Blossoms             |
| Legal Agreement                     | Doodles              |
| Distributorship                     | BigTalk              |
| iVRClass                            | AR For Books         |
| Training                            | AR For Fashion       |
| Magic Wall                          | AR / VR For Tourism  |
| Al/ML                               | VR For Engineering   |
|                                     | Fracebook 17 TWITTER |

4. Click on **"Signup"** button. Enter all your details. Click on **"Submit"** button.

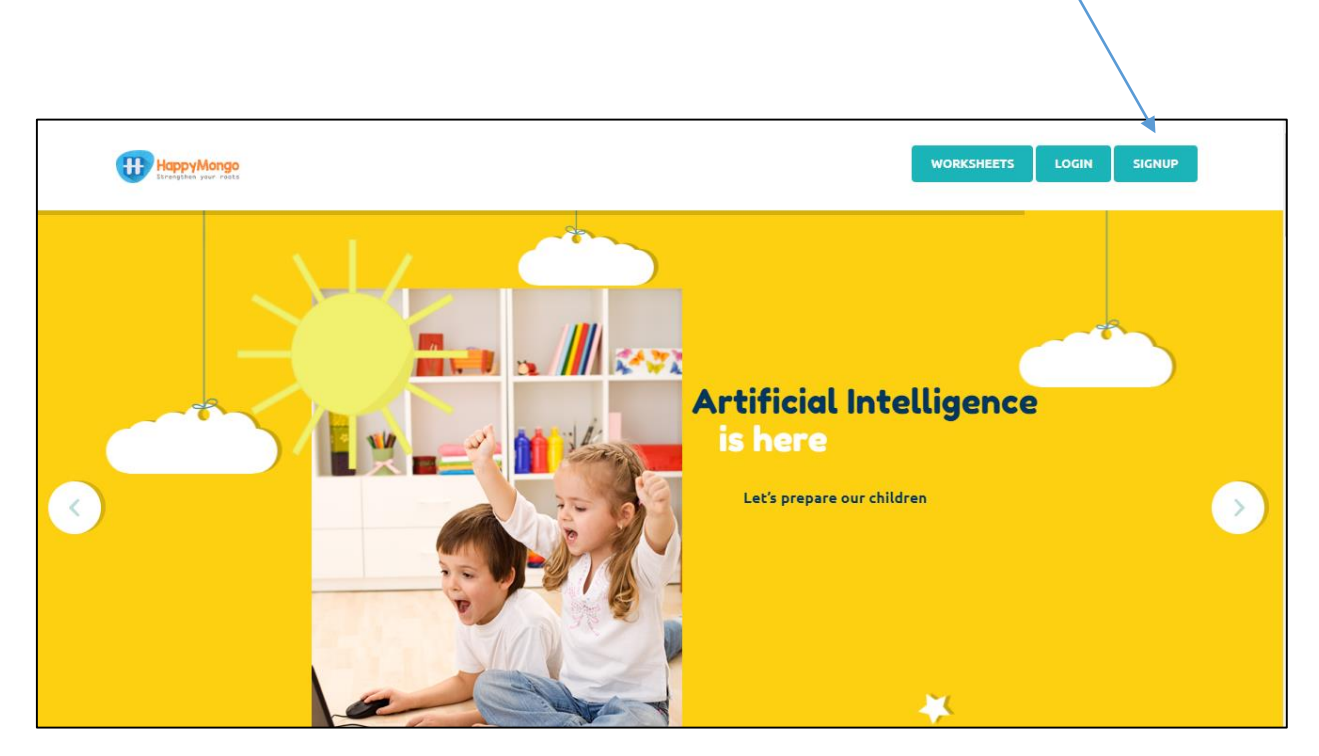

| HappyMongo<br>Strangiline your roots                  |                                                                                                    | WORKSHEETS LOGIN SIGNUP      |
|-------------------------------------------------------|----------------------------------------------------------------------------------------------------|------------------------------|
|                                                       |                                                                                                    | Machine Learning<br>For Kids |
| *                                                     | Full Name<br>Test<br>Email address<br>test@gmail.com<br>Password<br>•••<br>Country<br>India<br>•••<br>Country<br>India |                              |
| Your kids can teach the<br>World's first Artificial I |                                                                                                    |                              |

5. Click on **"Login"** button and type in your email address and password. Click on **"Submit"** button.

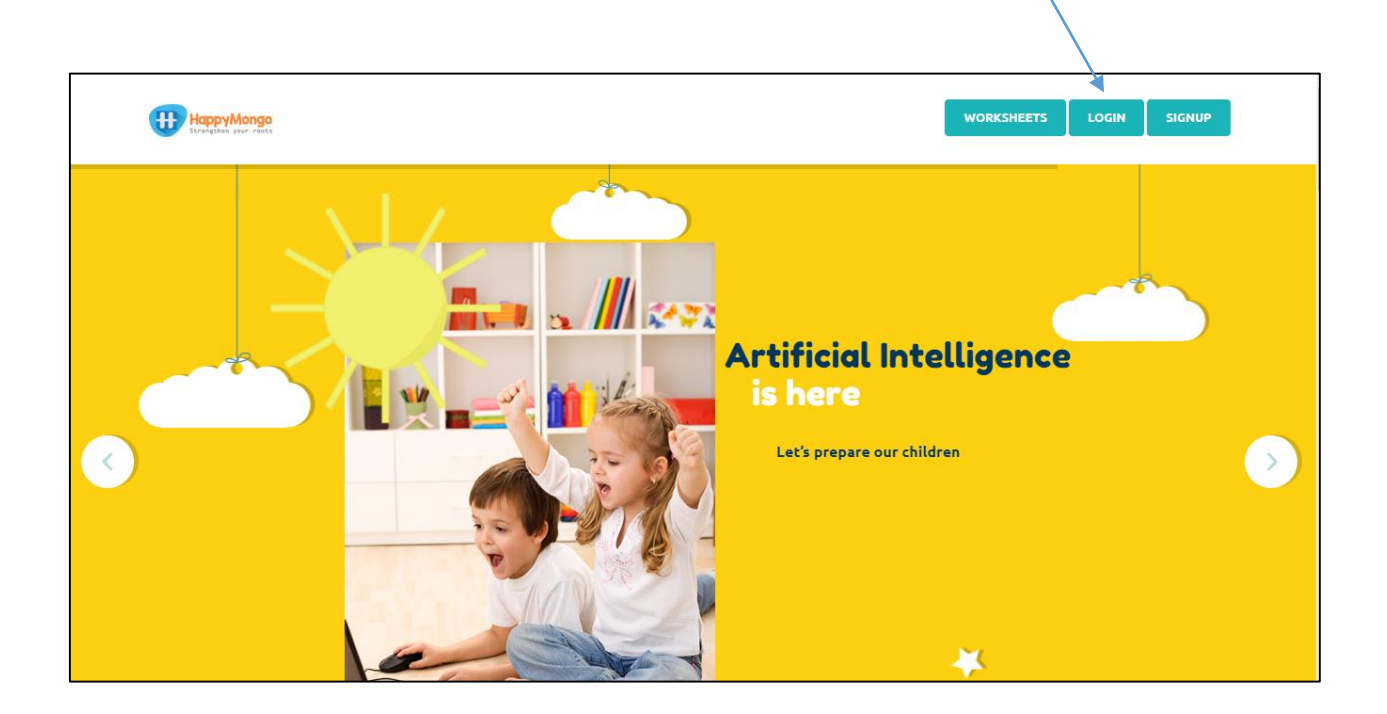

| HappyMongo<br>Stretysteet year reats       |                                                                           | WORKSHEETS | LOGIN | SIGNUP | Í |
|--------------------------------------------|---------------------------------------------------------------------------|------------|-------|--------|---|
|                                            | Email address<br>test@gmail.com<br>Password<br><br>theck me out<br>Submit |            |       |        |   |
| Your kids can tead<br>World's first Artifi |                                                                           |            |       |        |   |

### 6. Click on **"Start coding"** button on the top menu bar.

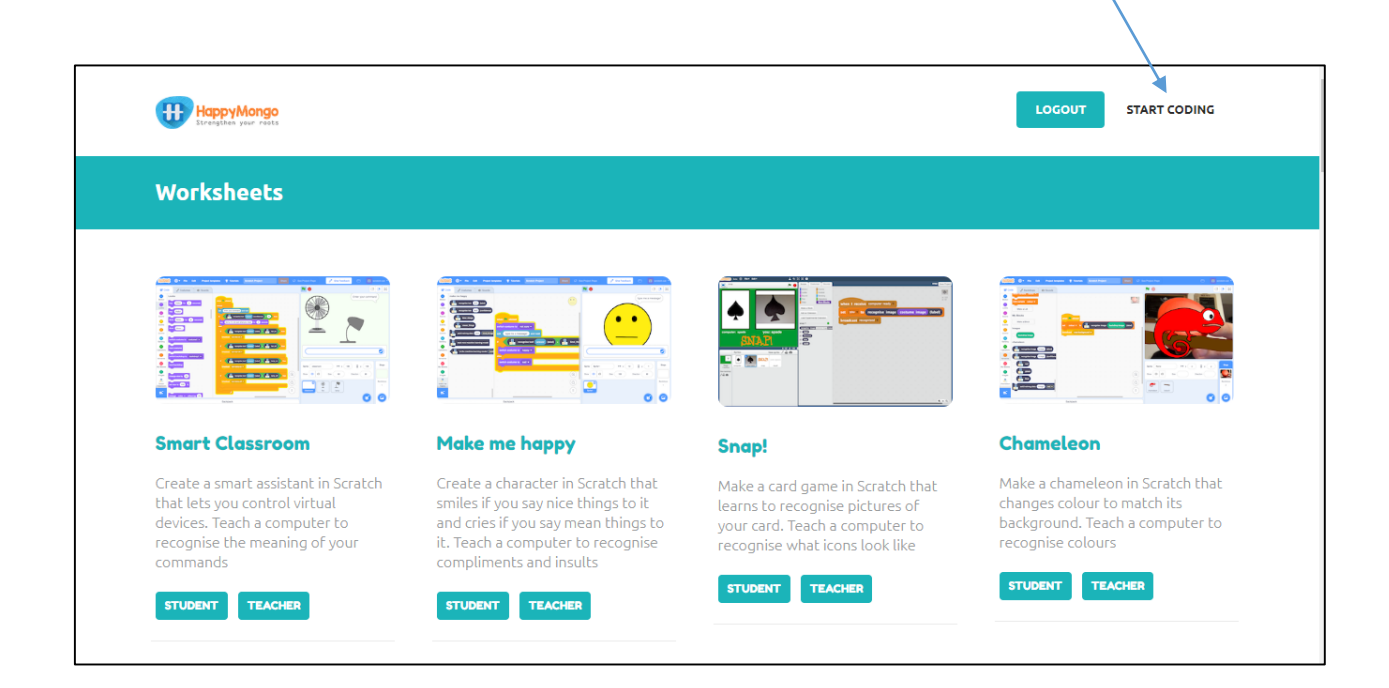

## 7. Click on "Add projects" button

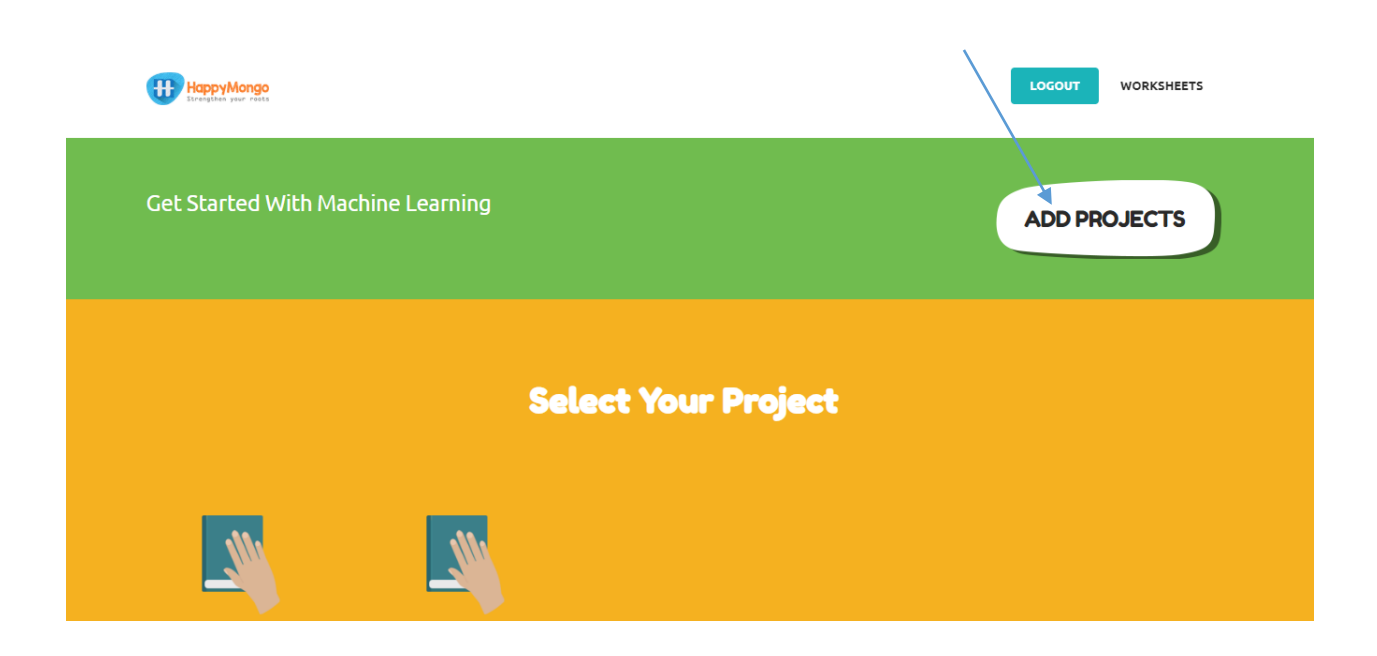

8. Name your project "Facelock" and set it to learn how to recognize **"images"** format. Click the **"Create"** button.

| HappyMongo                        | LOGOUT WORKSHEETS |
|-----------------------------------|-------------------|
| Get Started With Machine Learning | ADD PROJECTS      |

9. Now you can see "facelock" listed in your projects. Click on it.

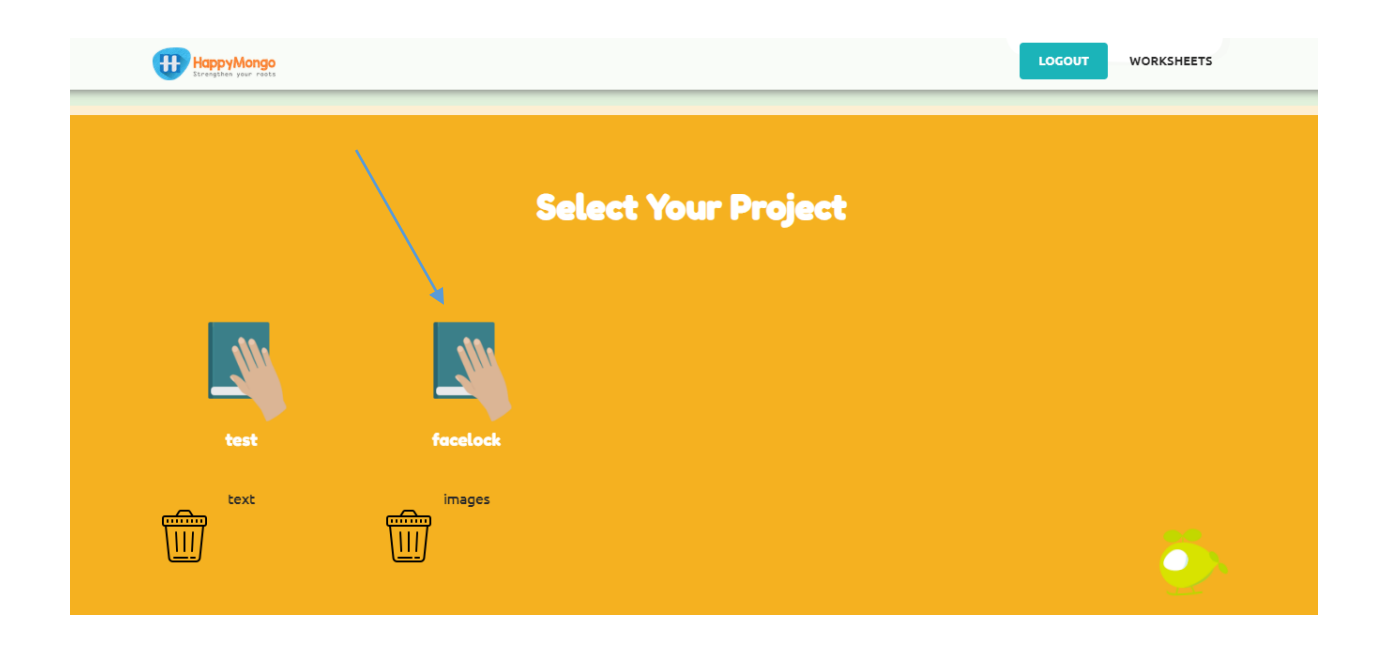

10. Now you can see the project name **"facelock"** on the title bar.

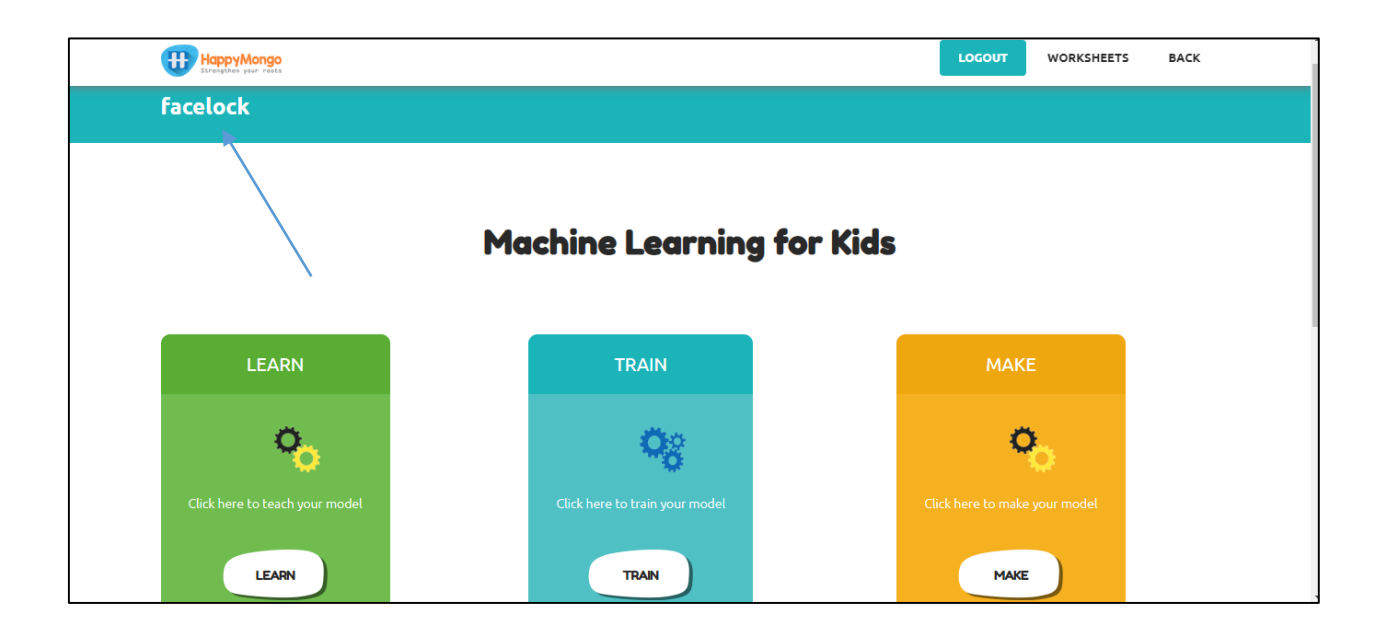

#### 11. Click on "Learn" button.

| HappyMongo<br>Exrensitien your roots |                                | LOGOUT WORKSHEETS BACK        |
|--------------------------------------|--------------------------------|-------------------------------|
| facelock                             |                                |                               |
|                                      |                                |                               |
|                                      |                                |                               |
|                                      | Machine Learning for Ki        | ds                            |
|                                      |                                |                               |
| LEARN                                | TRAIN                          | МАКЕ                          |
|                                      |                                |                               |
| <b>~</b>                             | <b>O</b> g                     | <b>0</b> 0                    |
| Click here to teach your model       | Click here to train your model | Click here to make your model |
|                                      |                                |                               |
| LEARN                                | TRAIN                          | маке                          |

12. Click on "Add a Label". Create a bucket called "Granted".

|                                                                                                    | <u> </u>                                  |  |  |  |  |
|----------------------------------------------------------------------------------------------------|-------------------------------------------|--|--|--|--|
| HappyMongo<br>Erregistas your ratis                                                                                                    | LOGOUT ADD A LABEL WORKSHEETS TRAIN MODEL |  |  |  |  |
| Recognising: Labels                                                                                                    |                                           |  |  |  |  |
|                                                                                                    |                                           |  |  |  |  |
| Add                                                                                                    | ress                                      |  |  |  |  |
| HappyMongo PTE LTD HappyMongo Online Solution<br>Block 32, Bedok South Avenue 2 #15-315, #319-324, Off Queens Road, 3rd floor,<br>Singapore 4600032 Amazon Services Transportation Building, Thimmaiah Rd,<br>Bengaluru, Karnataka 560052 |                                           |  |  |  |  |
|                                                                                                    |                                           |  |  |  |  |

| Constant your plan |            |   |  |
|--------------------|------------|---|--|
|                    |            |   |  |
|                    |            |   |  |
|                    |            |   |  |
|                    | Lahel Name | × |  |
|                    | Granted    |   |  |
|                    | ADD        |   |  |
|                    |            |   |  |
|                    |            |   |  |
|                    |            |   |  |

13. Click on **"Add snapshots"**. If your web browser asks permission to use your webcam, you will need to click "Allow" in the pop-up window. Then a preview window will show the current view of your webcam.

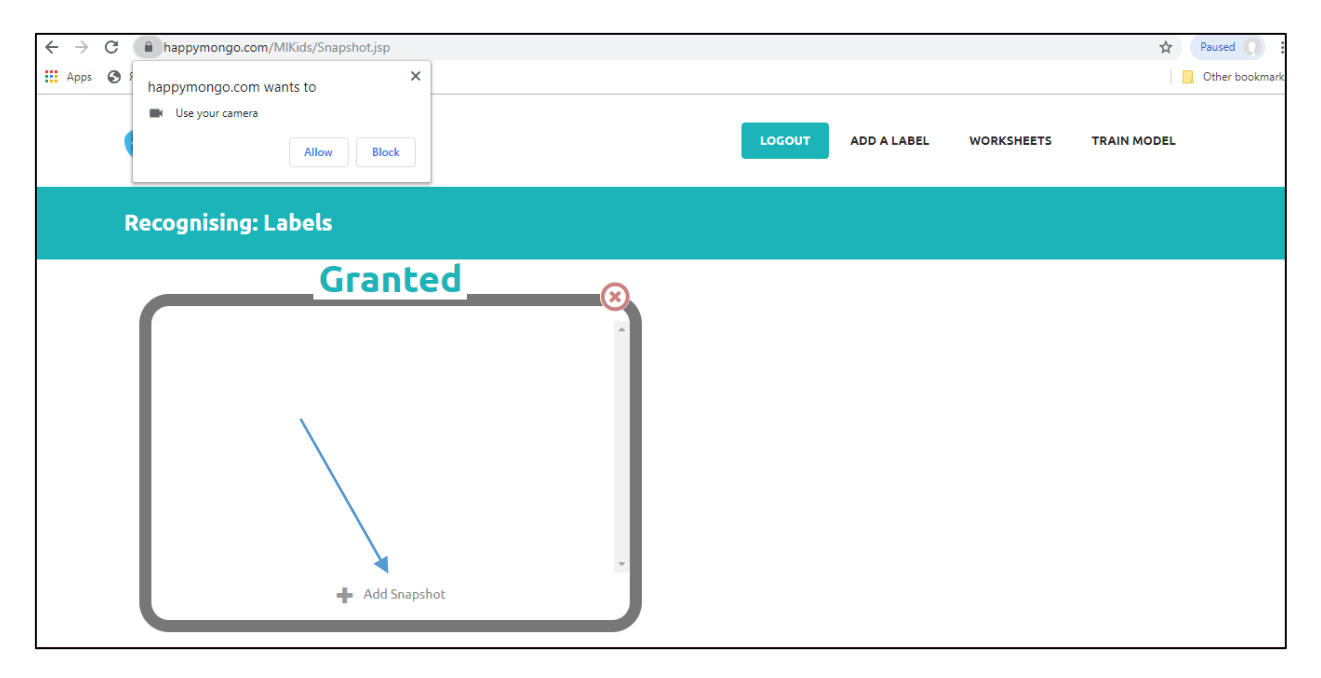

14. Capture a snapshot of your face by clicking on "**Take photo**" to take a picture of it. Make sure you have parental or teacher's permission to upload photos of your face. If you don't have permission use a toy.

| Capture Photo     | ×     |  |
|-------------------|-------|--|
| Take Photo        | Close |  |
| 1                 |       |  |
| Content not found |       |  |
|                   |       |  |
|                   |       |  |

15. Repeat until you have got at least 10 snapshots of your face or toy. Take pictures with different backgrounds, angles, focuses, and distance from the webcam. The more variation the computer has to learn from, the better.

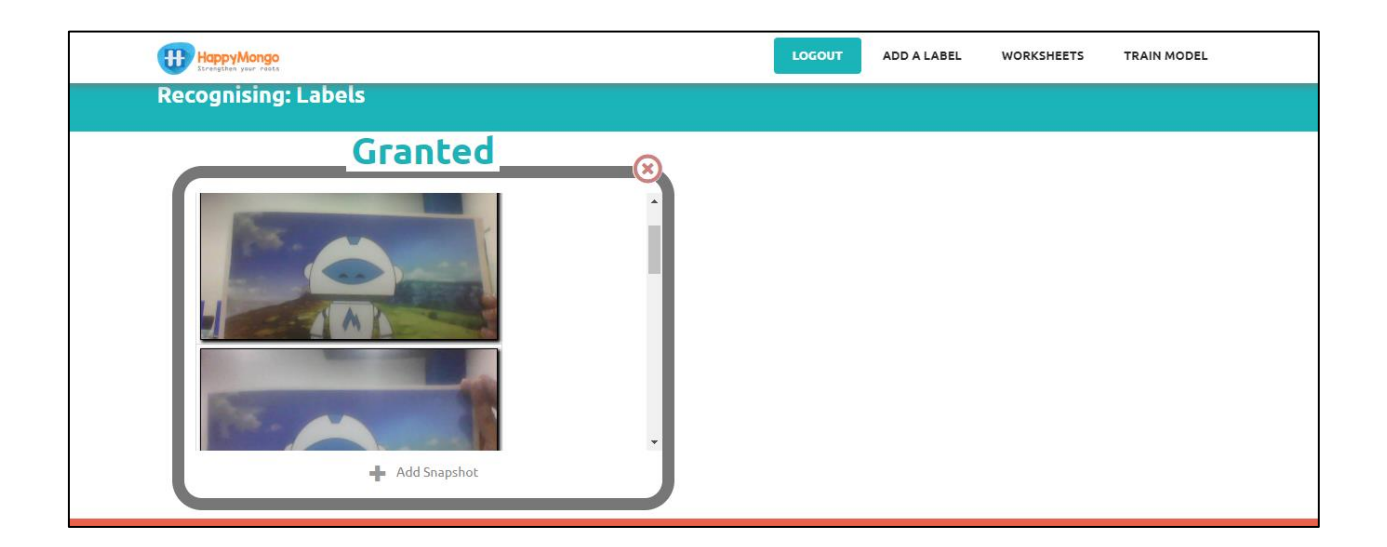

16. Click on "Add a Label". Create a bucket called "Denied".

| HappyMongo<br>Excessive year rests |                   | LOGOUT ADD A | A LABEL WORKSHEETS | TRAIN MODEL |
|------------------------------------|-------------------|--------------|--------------------|-------------|
|                                    |                   |              |                    |             |
|                                    |                   |              |                    |             |
|                                    | Label Name Denied | ×            |                    |             |
|                                    | ADD               | )            |                    |             |
|                                    |                   |              |                    |             |
|                                    |                   |              |                    |             |

17. Use the **"Add snapshots"** button in the denied bucket to take 10 photos of other people's faces or toy.

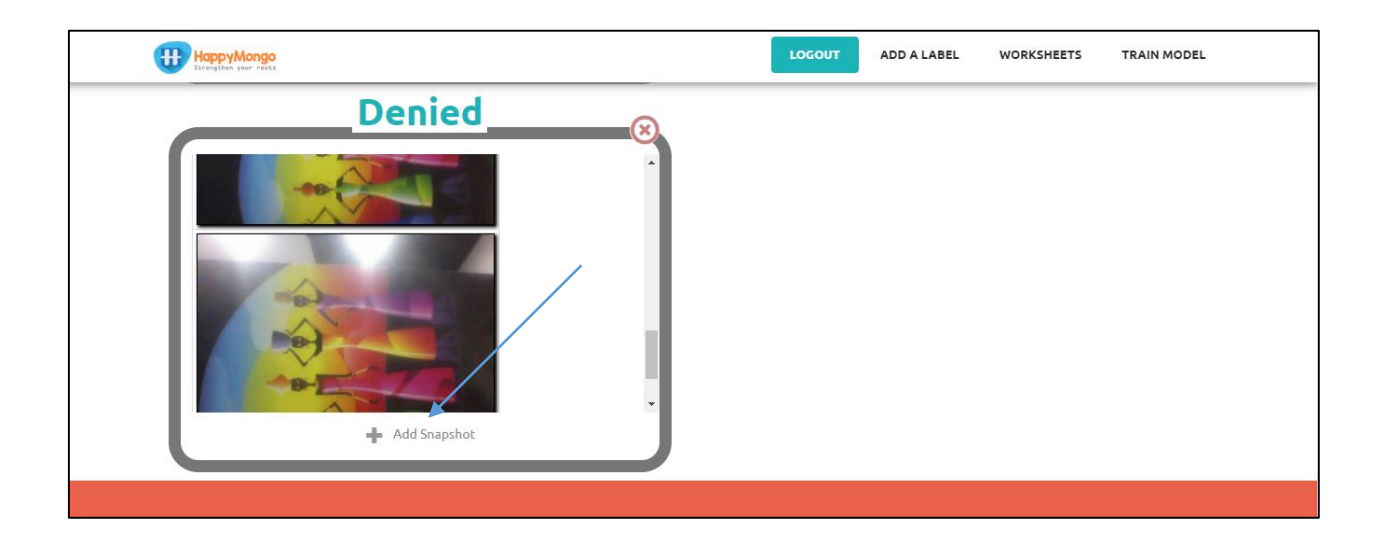

Try to vary these pictures in the same way that you varied your first set.

18. Click on **"Train model"** button.

| HappyMango<br>Trengther year rests | LOGOUT | ADD A LABEL | WORKSHEETS | TRAIN MODEL |
|------------------------------------|--------|-------------|------------|-------------|
| Recognising: Labels                |        |             |            |             |
| Granted                            |        |             |            |             |
| Denied                             |        |             |            |             |

#### 19. Click the **"Train"** button.

| HappyMongo                     |                                | LOGOUT BACK                   |
|--------------------------------|--------------------------------|-------------------------------|
|                                | Machine Learning for Kid       | S                             |
| LEARN                          | TRAIN                          | МАКЕ                          |
| Click here to teach your model | Click here to train your model | Click here to make your model |
| LEARN                          | TRAN                           | маке                          |

- 20. Wait for the training to complete.
- 21. Click on "Make" button.

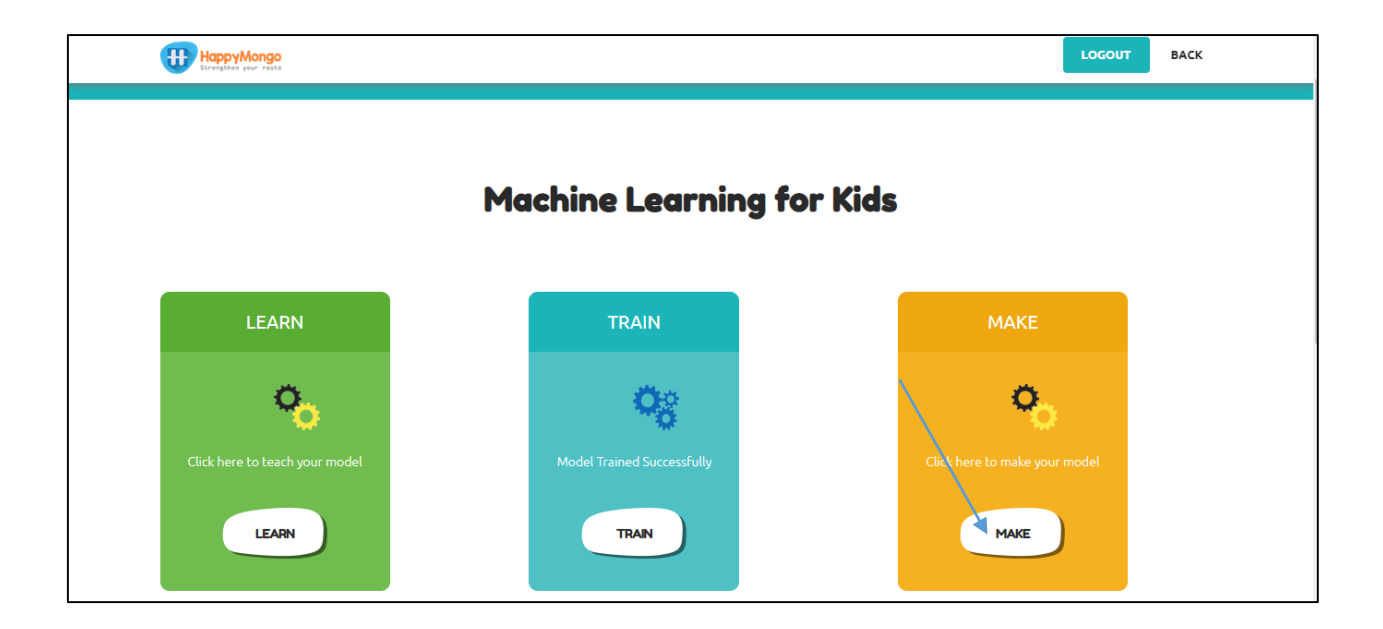

22. The Scratch editor will open.

| SatAt     | 📆 🌐 🕶 File Edit             | 🔅 Tutorials | Scratch Project | Share \$5 See Project Page |                                      | 🗂 😺 scratch-cat 🔹 |
|-----------|-----------------------------|-------------|-----------------|----------------------------|--------------------------------------|-------------------|
| 🛫 Co      | de 🥜 Costumes               | )) Sounds   |                 |                            | <b>N ()</b>                          |                   |
| Motion    | Motion                      |             |                 |                            |                                      |                   |
| Looks     | move 10 steps               |             |                 |                            |                                      |                   |
| Sound     | tum (* 15 degrees           |             |                 |                            |                                      |                   |
| Events    | tum 🏷 15 degrees            |             |                 |                            |                                      |                   |
| Control   | go to random position +     |             |                 |                            |                                      |                   |
| Sensing   |                             |             |                 |                            |                                      |                   |
| Operators | alida 1 eace to random o    | neilion -   |                 |                            |                                      |                   |
| Variables |                             |             |                 |                            |                                      |                   |
| My Blocks | gilde of secs to x. U y.    |             |                 |                            |                                      | Stage             |
| ,         | point in direction 90       |             |                 |                            | Sprite Sprite1 $\leftrightarrow$ x 0 |                   |
|           | point towards mouse-pointer |             |                 |                            |                                      | Backdroos         |
| <u></u>   |                             |             |                 |                            |                                      |                   |
|           |                             |             | Backpack        |                            | Sprite1                              |                   |

23. Click the **"code"** tab and enter the following script.

| Ser Co            | de 🦪 Costumes                         | () Sounds    |                                  | <b>N</b>           |                              |
|-------------------|---------------------------------------|--------------|----------------------------------|--------------------|------------------------------|
| Motion            | Happy Mongo                           |              | Take prove                       | Replay             | Unlock the Giftbox           |
| Looks             | Iog hello                             |              |                                  |                    |                              |
|                   | tt log text                           |              | when 🎽 clicked                   |                    |                              |
| Sound             | e e e e e e e e e e e e e e e e e e e |              | switch costume to costume 1 *    |                    |                              |
| Events            | Recognise text a:                     | s text       | hondcast Grand -                 | Take               | picture                      |
| Control           | <b>₩</b> 0 = 25                       |              | ete                              |                    |                              |
| Sensing           | teporter 10                           |              | broadcast Denied -               |                    |                              |
| Operators         | recognise in                          | nage (label) |                                  |                    |                              |
| Variables         | Train the model                       |              |                                  |                    |                              |
| My Blocks         |                                       |              | when I receive done +            | Sprite camera view | y ↔ x (-117) ‡ y 0 Stage     |
| <b>Ш</b><br>Нарру |                                       |              | switch costume to costume1 (t) - | Show 🧿 Ø           | Size 50 Direction 90         |
| Mongo             |                                       |              |                                  |                    | Backdrops                    |
|                   |                                       |              |                                  | camora view Openi  | ng Screensho 11-11721 images |
|                   |                                       |              |                                  | Replay             | 4 <sup>111</sup>             |
|                   |                                       |              | $(\widehat{\mathbf{Q}})$         | Screensho Scree    | nsho                         |
|                   |                                       |              |                                  |                    |                              |
| 5                 |                                       |              |                                  |                    |                              |
| Backpack          |                                       |              |                                  |                    |                              |

24. Save your project. Click on **File** -> **Save to your computer** to save the project to a file.

| (5 See Project Page                   | 🖨 🔯 scratch-cat 🔻                              |
|---------------------------------------|------------------------------------------------|
| 😂 Code 👽 Costumes 📣 Sounds            |                                                |
| Motion Events                         | Replay Hurnay!!!!                              |
| Looks when clicked when clicked       |                                                |
| Sound when space - key pressed        |                                                |
| Events upon Nic and cellificat        |                                                |
|                                       |                                                |
| when backdrop switches to backdrop1 + |                                                |
|                                       |                                                |
|                                       | · ·                                            |
| Variables when I receive done *       |                                                |
| My Blocks                             | Sprite camera view ↔ x -117 ‡ y 0 Stage        |
| Happy<br>Mongo                        | Show O Ø Size 50 Direction 90                  |
|                                       | Backdrops                                      |
| Control                               | Cermera view Opening Screensho 11-11721 images |
| wait 1 seconds                        | Replay 3mmer///                                |
|                                       | O Screensho Screensho                          |
|                                       | =                                              |
| Backnack                              |                                                |

25. Click the "green flag" to test.